## Unidad de Subsidios al Empleo Enero 2020

Departamento de Empleo y Capacitación en Empresas

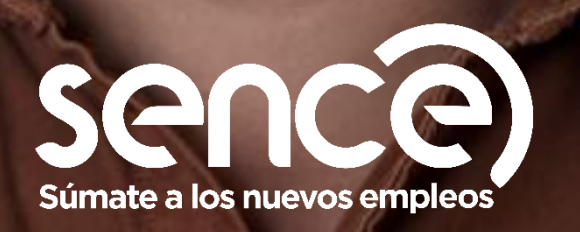

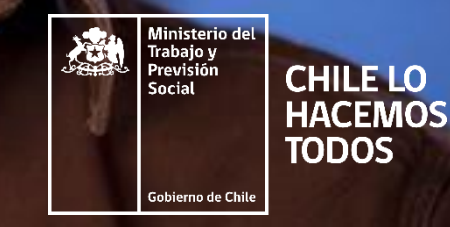

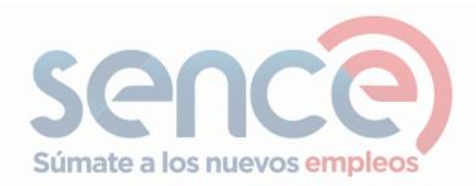

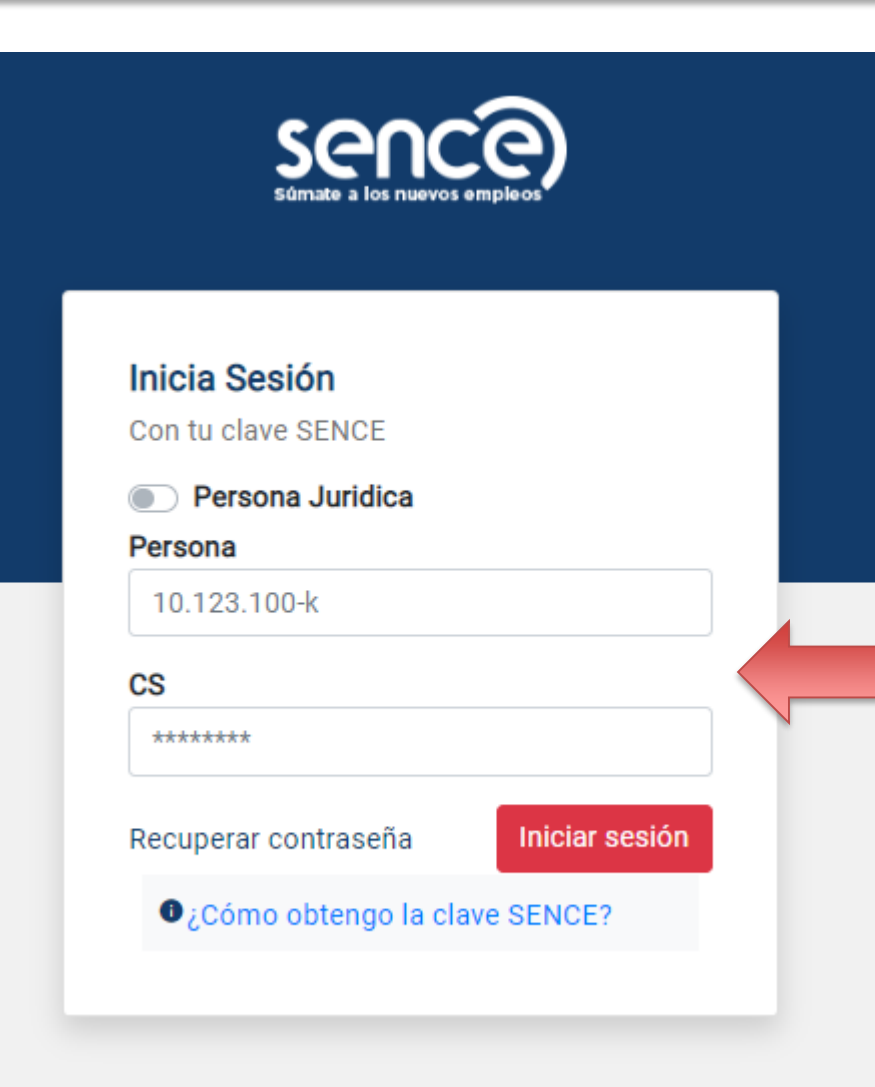

En el Portal de Pagos de SENCE, usted podrá ver el monto a reintegrar y pagar esta deuda.

Para ingresar al Portal, usted debe contar con Clave Sence (CS). Si no tiene esta clave, pinche en "¿Cómo obtengo la clave SENCE?".

#### Para iniciar sesión:

- Ingrese su Rut
- Ingrese su Clave Sence (CS)
- Pinche en "iniciar sesión"

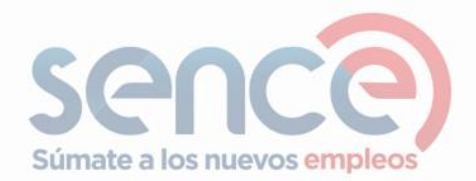

| Pendientes Deudas Boletas de Garantía                                                                                                    | ⑦ Preguntas frecuent                                       |
|----------------------------------------------------------------------------------------------------|------------------------------------------------------------|
| estás en<br>Pendientes > Deudas                                                                                                    |                                                            |
|                                                                                                    |                                                            |
| Deudas 1 Boletas de garantía 0                                                                                                    | <ul> <li>Detalle</li> <li>Botón de Pago "Pagar"</li> </ul> |
| Todas 1 Reintegros 1                                                                                                    |                                                            |
| <ul> <li>21.000 CLP</li> <li>Reintegro Subsidio al Empleo Joven</li> <li>REINTEGROS SEJ</li> <li>Monto a reintegrar</li> <li>Subsidio por el cuál se genera el reintegro</li> </ul> | © Detalles Pagar                                           |
| Mostrando 1-1 de 1                                                                                                    | « <mark>1</mark> »                                         |

Una vez que usted inicia sesión, aparecen sus datos y el monto a reintegrar. Además, puede ver el detalle de su deuda y proceder a pagarla.

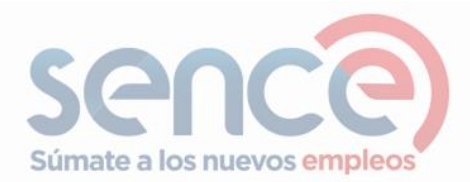

#### Al pinchar el botón "detalle", usted podrá ver la siguiente información en pantalla.

| stás en<br>Deudas > Detalle de Deuda                    |                                                                                |                                                                   |                                                                          | ③ Preguntas frecu                                           |
|---------------------------------------------------------|--------------------------------------------------------------------------------|-------------------------------------------------------------------|--------------------------------------------------------------------------|-------------------------------------------------------------|
| 30966                                                   |                                                                                |                                                                   |                                                                          | ← Volver Atrás                                              |
| Información General                                     | ① Detalle de la deuda                                                          |                                                                   |                                                                          |                                                             |
| Rut<br>Nombre / Razón Social<br>Email                   | Monto<br>21.000<br>Tipo de Deuda<br>Resolución asociada<br>No tiene resolución | Fecha de Registro<br>22/01/2020<br>Región<br>Recaudación<br>SENCE | <b>Origen</b><br>Manual<br><b>Medio de pagos disponibles</b><br>En línea | <b>Descripción</b><br>Reintegro Subsidio al Empleo<br>Joven |
| Información Adicional                                   | Pago Pendiente                                                                 |                                                                   |                                                                          |                                                             |
| Este es un reintegro del Subsidio al Empleo Joven asoci | ado al pago anual 2018.                                                        |                                                                   |                                                                          |                                                             |

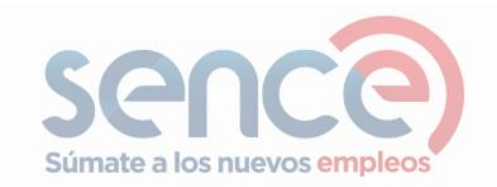

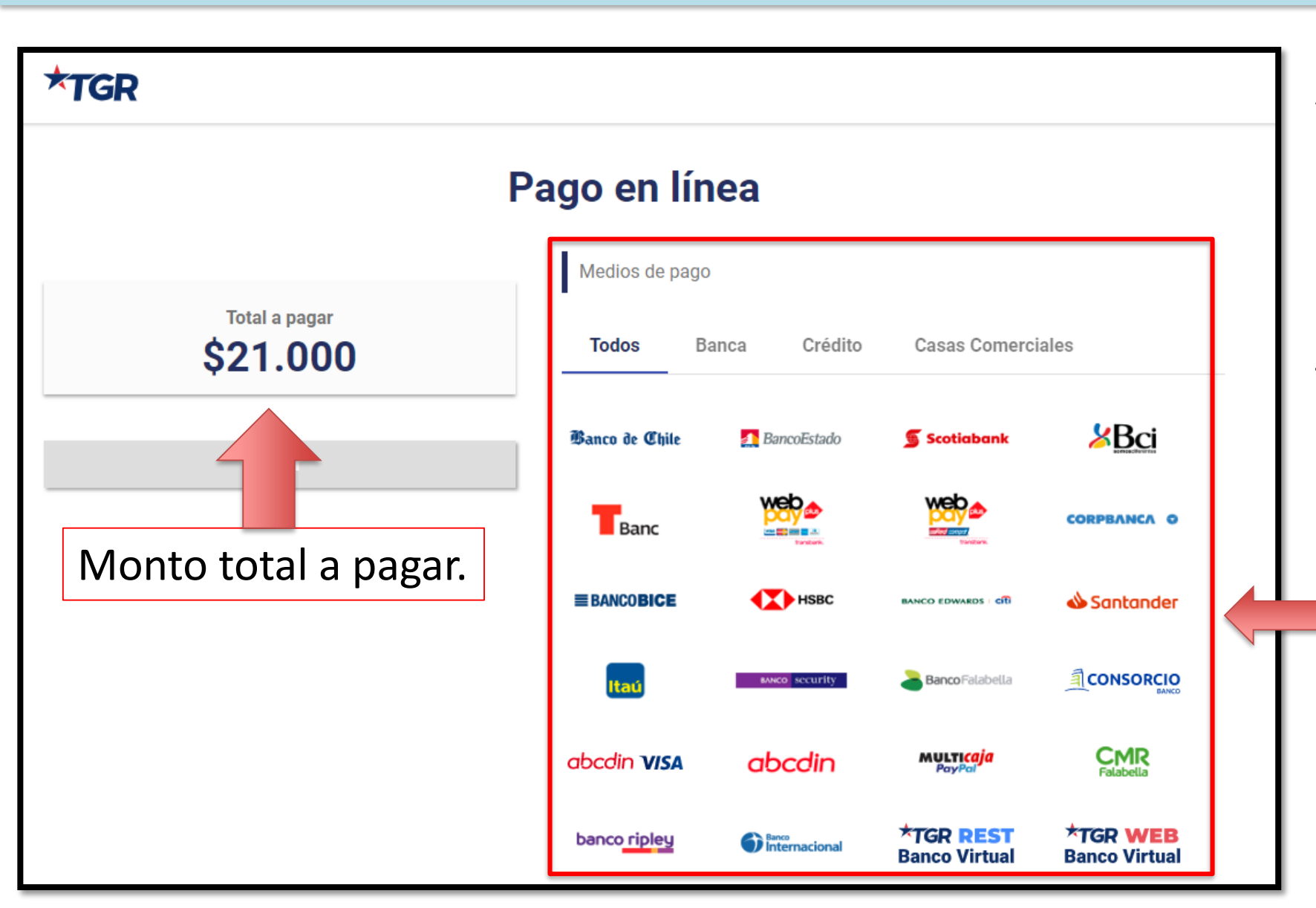

Al pinchar el botón "pagar", el Portal de Pagos redirecciona a la siguiente página.

Se específica el monto total a pagar y le da múltiples opciones de pago.

Opciones de pago.

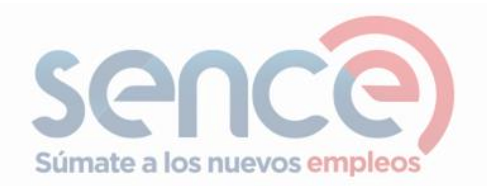

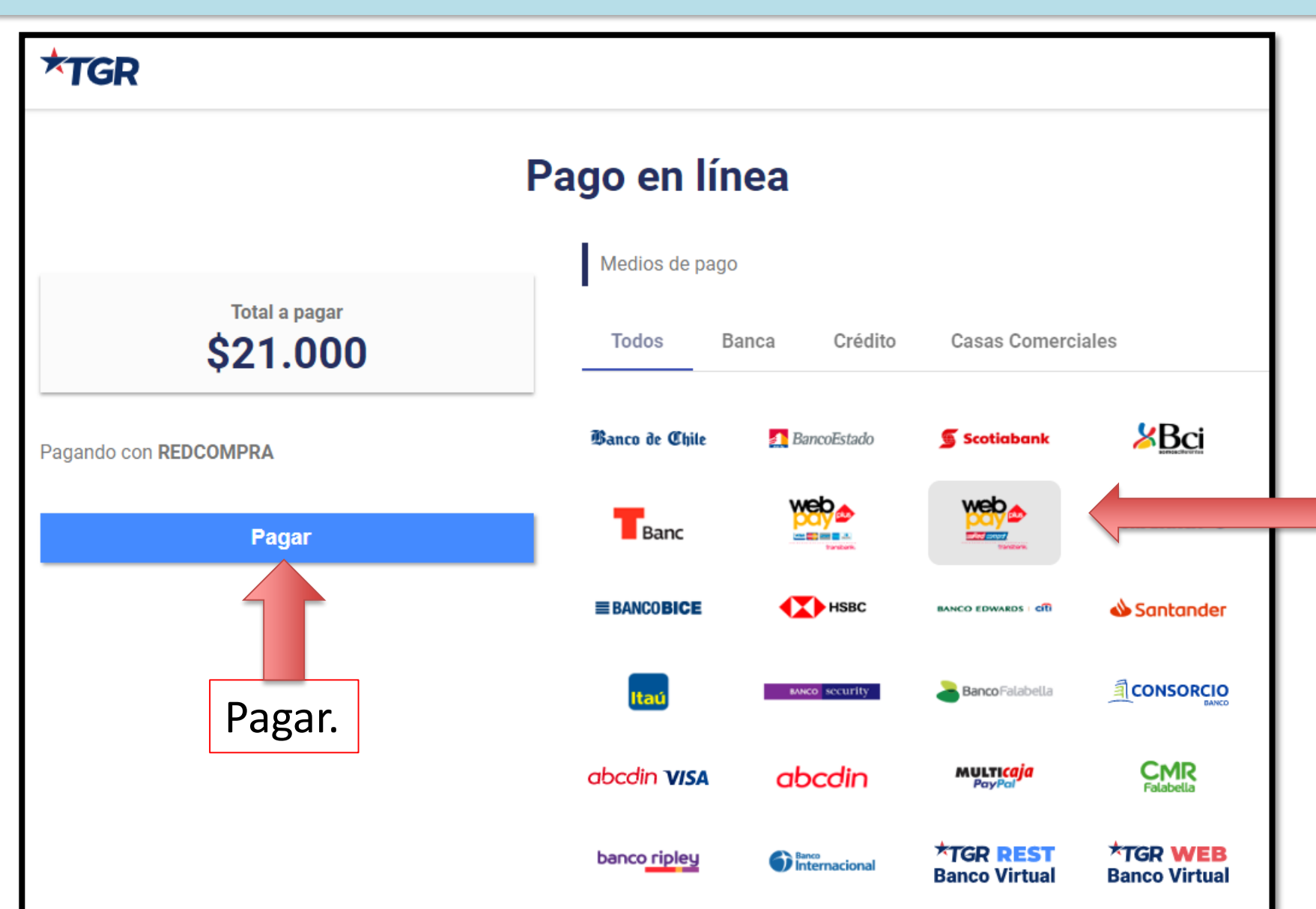

Para pagar, seleccione algún medio de pago y pinche el botón "**pagar**". La página se rediccionará dependiendo de la opción de pago escogida.

A modo de ejemplo, aquí se selecciona la opción "redcompra".

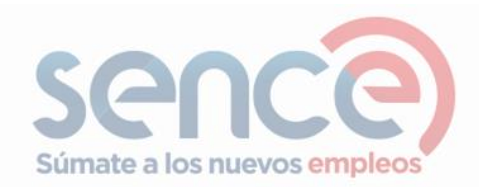

Luego de realizar el pago, la página muestra el comprobante de pago. Recomendamos ingresar su e-mail para recibir una copia del comprobante y así tener un respaldo de su pago.

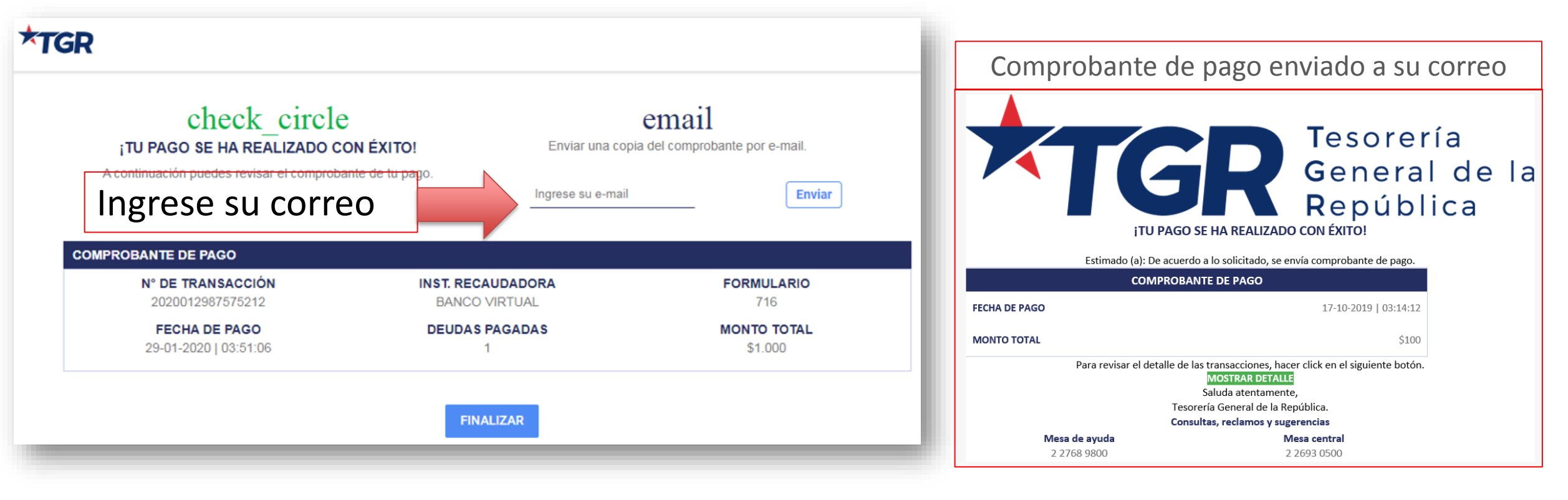

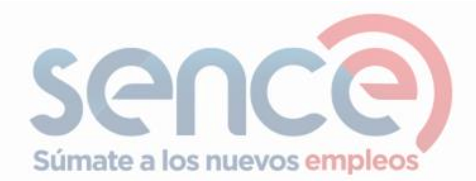

# Finalmente, el Portal de Pagos muestra el siguiente mensaje, dando por exitoso su pago.

| S                                                                                                    | ENCE - Portal de pagos                |
|----------------------------------------------------------------------------------------------------|---------------------------------------|
| F                                                                                                    | Pendientes Deudas Boletas de Garantía |
| •                                                                                                    | Pago exitoso                          |
| Su pago en línea se ha realizado con éxito<br>Puede revisar el detalle actualizado de la deuda en el siguiente link: Ir al detalle de la deuda |                                       |
|                                                                                                    | Volver al inicio                      |

## Más información en:

http://www.subsidioempleojoven.cl/ http://www.bonotrabajomujer.cl/

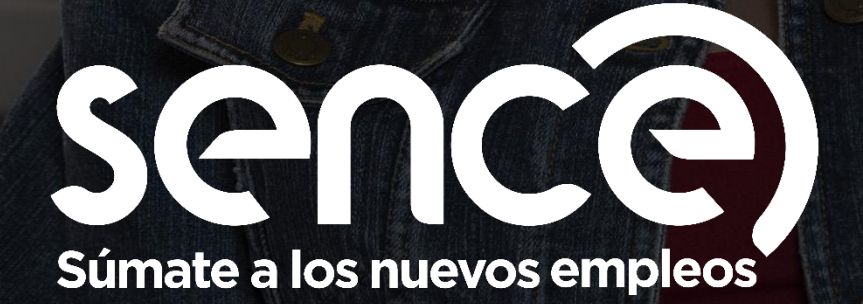

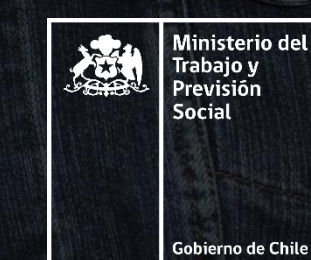

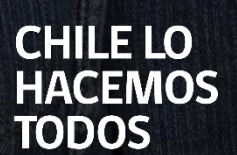